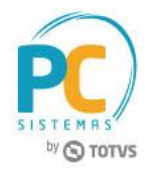

## Apresentação

Ao enviar um pedido do Força de Vendas o registro do número de selo, formulário e série da nota fiscal passa a incrementar cada pedido faturado possibilitando um maior controle da SEFAZ em atendimento a Instrução Normativa Nº 29/2013 Publicada no DOE em 21/06/2013 no Estado do Ceará (CE)no Estado do Ceará(CE).

Este tutorial contém informações que irão orientar na realização do cadastro das informações na rotina 517 – Cadastrar RCA.

Abaixo, descrição da criação e das últimas alterações efetuadas no documento.

| Tabela de Alterações |        |                                                                            |  |  |  |  |
|----------------------|--------|----------------------------------------------------------------------------|--|--|--|--|
| Data                 | Versão | Descrição                                                                  |  |  |  |  |
| 04/06/2014           | v.1.0  | Criação do documento                                                       |  |  |  |  |
| 05/08/2016           | v.1.1  | Incluída informação impacto deste procedimento no processo de faturamento. |  |  |  |  |

## 1. Procedimentos iniciais

Antes de iniciar o cadastro do número de selo, formulário e série conforme as orientações deste tutorial, primeiramente são necessários os seguintes procedimento:

- Acesse a rotina 560 Atualizar Banco de Dados, na versão 23.08.04 ou superior e marque a Tabela RCA (PCUSUARI), da aba Criação/Alteração de Tabelas e Campos, sub-aba UV, sub-aba U:
- Acesse a rotina 517 Cadastrar RCA, na versão 23.00.05 ou superior.

## 2. Cadastrar Número de Selo, Formulário e Série

Para realizar o cadastro do número de selo, formulário e série, siga os procedimentos abaixo:

Capacitação Continuada: A PC Sistemas disponibiliza soluções em treinamento, através de modalidades de ensino que vão ao encontro da necessidade específica do cliente, buscando satisfazer seu objetivo na relação de investimento x beneficio. São oferecidos cursos presenciais e à distância. Os treinamentos presenciais podem ser ministrados em todos os Centros de Treinamentos da PC ou na empresa do cliente (In Loco). Conheça nossos programas de capacitação continuada, acessando o site www.treinamentopc.com.br

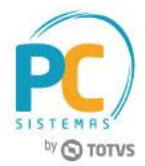

- 2.1 Acesse a rotina 517 Cadastrar RCA, na tela inicial clique no botão Pesquisar;
- 2.2 Selecione o com duplo clique o RCA desejado na aba Resultado da Pesquisa F6;
- 2.3 Na aba Numeradores marque o botão Utiliza controle de formulário/selo Sefaz? serão exibidas as caixas Selo, Controle de Formulário e Controle de Selo;
- 2.4 Preencha conforme necessidade os campos abaixo e clique no botão Confirmar;

## Observações:

- Em relação à caixa **Controle de Formulário**, a numeração ali informada é impressa em cada folha da nota fiscal. É necessário o preenchimento dos campos **Inicial** e **Final**;
- A caixa **Controle de Selo** trata-se de uma etiqueta adesivada no formulário contendo numeração própria com a finalidade de controle da SEFAZ. É necessário o preenchimento dos campos **Inicial e Final**;

| intormações Basicas | Prox Nº Ped Forca Vend | eço Numeradores | Vendas / Co | Próximo Nº Per | a de vendas | Próximo Cód. Cli. Palm |
|---------------------|------------------------|-----------------|-------------|----------------|-------------|------------------------|
| 3000000             | 300000                 |                 | 1           |                |             |                        |
| Ex.: 9999000001     | Ex.: 00000             | 1               | Ex.: 000001 | Ex.:           | 9999000001  | Ex.: 99900             |
| Série               |                        | Inicial         |             | In             | icial       |                        |
| Série 👘             |                        | Inicial         |             | In             | icial       |                        |
|                     |                        | Final           |             | F              | Final       |                        |
|                     |                        | Próximo         |             | Próx           | cimo        |                        |
|                     |                        |                 |             |                |             |                        |
|                     |                        |                 |             |                |             |                        |
|                     |                        |                 |             |                |             |                        |

Ao faturar um pedido, rotina 1400 – Atualizar Procedures, caso o cadastro do produto esteja exigindo Selo
mas não exista registro para o mesmo na Tabela de Selo o faturamento será abortado sendo exibida
mensagem Atenção: "Não foram geradas movimentações de selos para os pedidos presentes no
carregamento." nas rotinas 1402 – Gerar Faturamento ou 1432 – Gerar Faturamento do Balcão
Reserva. Caso contrário, o faturamento será realizado normalmente.

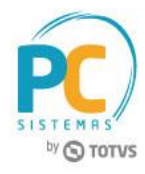

Mantenha o **WinThor Atualizado**, assim você proporciona o crescimento da sua empresa através de soluções criadas especialmente para o seu negócio

Estamos à disposição para mais esclarecimentos e sugestões.

Fale com a PC: <u>www.pcsist.com.br</u> Central de Relacionamento - (62) 3250 0210

© Todos os direitos reservados. - PC Sistemas - v. 1.2 - Data: 05/08/2016

RQ.GBC.001 v.1.3

ágina **3** de 3

Capacitação Continuada: A PC Sistemas disponibiliza soluções em treinamento, através de modalidades de ensino que vão ao encontro da necessidade especifica do cliente, buscando satisfazer seu objetivo na relação de investimento x beneficio. São oferecidos cursos presenciais e à distância. Os treinamentos presenciais podem ser ministrados em todos os Centros de Treinamentos da PC ou na empresa do cliente (In Loco). Conheça nossos programas de capacitação continuada, acessando o site www.treinamentopc.com.br